# MariaDB Galera as Master to Master replication cluster on Ubuntu 16.04 LTS

March 5, 2017

How do I install and configure MariaDB Galera master to master cluster on Ubuntu Linux 16.04 LTS server to get both read and write scalability?

MariaDB Galera Cluster is an open source and free synchronous multi-master cluster for MariaDB database. It is available on Linux only and only supports the XtraDB/InnoDB storage engines. There is experimental support for MyISAM, but it is not well tested. Starting with MariaDB 10.1, the wsrep API for Galera Cluster is included by default.

## **Benefits of Galera cluster**

- 1. True Multi-master Read and write to any node at any time.
- 2. Synchronous Replication No slave lag, no data is lost at node crash.
- 3. Tightly Coupled All nodes hold the same state. No diverged data between nodes allowed.
- 4. Multi-threaded Slave For better performance. For any workload.
- 5. No Master-Slave Failover Operations or Use of VIP.
- 6. Hot Standby No downtime during failover (since there is no failover).
- 7. Automatic Node Provisioning No need to manually back up the database and copy it to the new node.
- 8. Supports InnoDB.
- 9. Transparent to Applications Required no (or minimal) changes) to the application.
- 10. No Read and Write Splitting Needed.
- 11. The result is a high-availability solution that is both robust in terms of data integrity and high-performance with instant failovers.

### Our sample setup (Fig: 1)

| Server # 1                                                                | in same IDC<br>+ |                   | Server # 2 in same<br>HariaDB  <br>Ubuntu +<br>Server # 2  <br>Master Node<br>eth0: 192.168.2.46               | IDC<br>+ Apache1  192.168.1.100<br>+ Apache2  192.168.1.101<br>+ Apache2  192.168.1.101 |
|---------------------------------------------------------------------------|------------------|-------------------|----------------------------------------------------------------------------------------------------|-----------------------------------------------------------------------------------------|
|                                                                           |                  | {sample setup 01} |                                                                                                    |                                                                                         |
| Data center<br>Lan <<br>Apache<br>Nginx<br>PHP<br>Python<br>192.168.1.0/2 | *#1<br>+         | WAN over VPN      | Data center # 2<br>++<br>  MariaDB  <br>+ Ubuntu +;<br>  Server # 2  <br>++<br>Master Node<br>eth0: 203.55.1.2 | > LAN/Apache/Nginx<br>PHP/Python<br>192.168.1.0/24 (LAN IDC #2)                         |
|                                                                           |                  | {sample setup 02} |                                                                                                    |                                                                                         |
| the second second second                                                  |                  |                   |                                                                                                    |                                                                                         |

Galera Cluster for MariaDB is an easy-to-use, high-availability solution, which provides high system up-time, no data loss, and scalability for future growth. You can setup it as follows:

- 1. Between two data centers (wan data center cluster) For security purpose, you must setup VPN and MariaDB over SSL.
- 2. Within your LAN/VLAN (single data center cluster) VPN is not needed but you must setup MariaDB over SSL.

### What you need to setup MariaDB Galera high availability cluster?

- 1. Minimum two servers (can be a cloud or bare metal boxes). For production use four servers (minimum three servers recommended).
- 2. A private network (LAN/VLAN) between servers
- 3. A VPN between two data center if setting between two IDCs
- 4. Ubuntu Linux 16.04 LTS on both servers

Okay enough talk, lets get started with MariaDB Galera installation and configuration on a Ubuntu.

## Step 1 – Setup /etc/hosts

First setup /etc/hosts files on both servers: \$ sudo vi /etc/hosts Set correct private IP address as per fig.01 or as per your setup:

192.168.2.45 mdb01 192.168.2.46 mdb02

Close and save the file. Test it: \$ ping -c2 mdb01 \$ ping -c2 mdb02 Sample outputs:

PING mdb02 (192.168.2.46) 56(84) bytes of data. 64 bytes from gfs02 (192.168.2.46): icmp\_seq=1 ttl=64 time=0.487 ms 64 bytes from gfs02 (192.168.2.46): icmp\_seq=2 ttl=64 time=0.497 ms

--- mdb02 ping statistics ---2 packets transmitted, 2 received, 0% packet loss, time 1000ms rtt min/avg/max/mdev = 0.487/0.492/0.497/0.005 ms

## **Step 2 – Enable the MariaDB repositories for version 10.1**

Type the following commands to enable mariadb repositories to install 10.1 version on both servers:

```
$ sudo apt-get install software-properties-common
$ sudo apt-key adv --recv-keys --keyserver hkp://keyserver.ubuntu.com:80
0xF1656F24C74CD1D8
$ sudo add-apt-repository 'deb [arch=amd64,i386,ppc64el]
http://mirror.lstn.net/mariadb/repo/10.1/ubuntu xenial main'
$ apt-get update
```

Sample outputs:

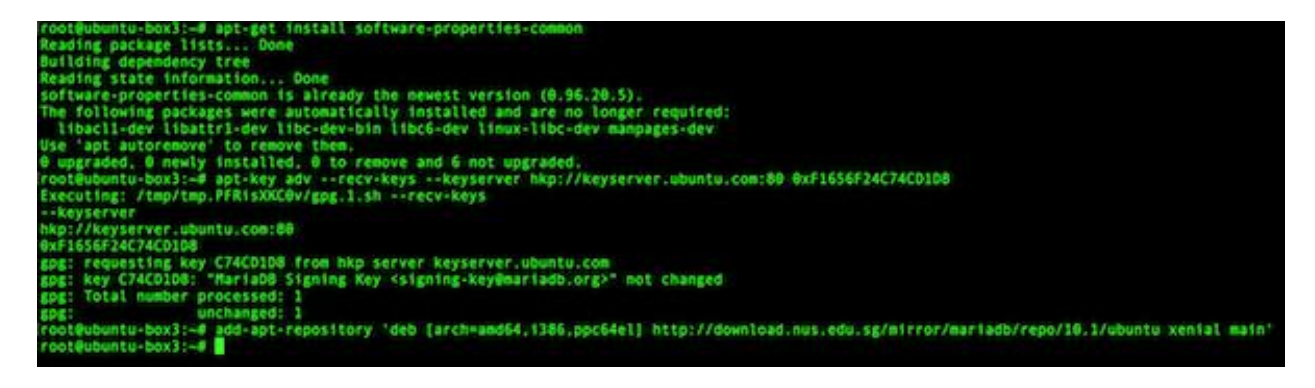

Fig.02: Setting up MariaDB Repositories

## Step 3 – Install the MariaDB server v10.1 on Ubuntu Linux

Type the following <u>apt-get command/apt command</u> on both servers: \$ sudo apt-get install mariadb-server rsync

#### Sample outputs:

| Reading package lists Done                                                                                                    |
|----------------------------------------------------------------------------------------------------|
| Building dependency tree                                                                                                    |
| Reading state information Done                                                                                                    |
| The following packages were automatically installed and are no longer required:                                                                                                    |
| Libacli-dev Libattri-dev Libc-dev-bin Libc6-dev Linux-Libc-dev manpages-dev                                                                                                    |
| use 'apt autoremove' to remove them.                                                                                                    |
| ine tollowing additional packages will be installed:                                                                                                    |
| gatera-s proute incus-rasi-pert incus-pert incus-pert incus-pert incus-pert incus-bert                                                                                                    |
| libitimetate-pert libitipenterpert libitipenterpert libitimetate-pert libitimetate-pert libitipenterpert libitipenterpert lib |
|                                                                                                    |
| Jupic operages.<br>librone-nerl libmidhm-nerl libnet-daemon-nerl libsol-statement-nerl libdata-dumn-nerl libinc-shared                                                                                                    |
| The following NEW packages will be installed:                                                                                                    |
| alera-3 incourse libroi-fast-perl libroi-pm-perl libdd-mysol-perl libdbi-perl libencode-locale-perl                                                                                                    |
| libitml_template_perl libitm_date_perl libitm_message_perl libio_tml_perl libiem_med                                                                                                    |
| libtimedate-perl liburi-perl mariadh-client-10.1 mariadh-client-core-10.1 mariadh-common mariadh-ser                                                                                                    |
| 0 upgraded, 29 newly installed, 0 to remove and 6 not upgraded.                                                                                                    |
| Need to get 24.0 MB of archives.                                                                                                    |
| After this operation, 194 MB of additional disk space will be used.                                                                                                    |
| Do you want to continue? [Y/n] y                                                                                                    |
| Get:1 http://mirror.lstn.net/mariadb/repo/10.1/ubuntu xenial/main amd64 mysql-common all 10.1.21+maria                                                                                                    |
| Get:2 http://mirror.lstn.net/mariadb/repo/10.1/ubuntu xenial/main amd64 mariadb-common all 10.1.21+mar                                                                                                    |
| Get:3 http://in.archive.ubuntu.com/ubuntu xenial/main amd64 iproute all 1:4.3.0-1ubuntu3 [2,428 B]                                                                                                    |
| Get:4 http://mirror.lstn.net/mariadb/repo/10.1/ubuntu xenial/main amd64 galera-3 amd64 25.3.19-xenial                                                                                                    |
|                                                                                                    |
|                                                                                                    |
|                                                                                                    |
| Setting up mariadb-client-core-10.1 (10.1.21+maria-1~xenial)                                                                                                    |
| Setting up mariadb-client-10.1 (10.1.21+maria-1~xenial)                                                                                                    |
| Setting up mariadb-server-core-10.1 (10.1.21+maria-1~xenial)                                                                                                    |
| Setting up mariadb-server-10.1 (10.1.21+maria-1~xenia()                                                                                                    |
| 2017-03-06 1:01:29 140562209519872 [Note] /usr/sbin/mysqld (mysqld 10.1.21-MariaDB-1~xenial) starting                                                                                                    |
| 2017-03-06 1:01:29 140562209519872 [Note] InnobB: Using mutexes to ref count buffer pool pages                                                                                                    |
| 2017-03-06 1:01:29 140502209519872 [Note] InnoDB: The InnoDB memory heap 15 disabled                                                                                                    |
| 2017-03-06 1:01:29 140562209519872 [Note] InnobB: Mutexes and rw Locks use GL atomic builtins                                                                                                    |
| 2017-03-06 1:01:29 140562209519872 [Note] InnovB: GCL Dulttinatomic_thread_rence() is used for mem                                                                                                    |
| 2017-03-06 1:01:29 140562209519872 [Note] InnovB: Compressed Tables use Z(10 1.2.8                                                                                                    |
| 2017-03-00 1:01:29 140502209319072 [Note] InnobB: Using Linux native Alu                                                                                                    |
| 2017-03-00 1:01:22 1403022053190/2 [Wole] InnouDE: USING SSE CFC32 INSTRUCTIONS<br>2017-03-06 1:01:20 140552200510973 [Note] InnouDE: Initializing buffar noal cize = 256 0M                                                                                                    |
| 2017-05-00 1:01:29 140502209519072 [Note] ImpoNB: formlated initialization of buffer pool                                                                                                    |
| 2017-05-00 1:01:20 14050200519072 [Note] Innobs: Highest supported fill format is Barracuda                                                                                                    |
| 2017-05-00 1:01:20 14050200519072 [Note] InnoDB: 128 nollback comment(s) are artive                                                                                                    |
| 2017-03-00 1:01:20 1:0552200519072 [HULE] INNOUS: Waitin for nurse to start                                                                                                    |
| 2017-03-06 1:01:20 140562200510872 [Note] InnobR. Percona YranR (http://www.nercona.com) 5.6.34-70                                                                                                    |
| 2017-03-06 1:01:20 14055220519872 [Note] Plugin 'FFFDBACK' is disabled.                                                                                                    |
| 2017-03-06 1:01:29 140551204001920 [Note] TropDR: Dumping buffer pool (s) not vet started                                                                                                    |
| Setting up mariadb-server (10.1.21+maria-1-xenial)                                                                                                    |
| Processing triggers for libc-bin (2.23-0ubuntu5)                                                                                                    |
| Processing triagers for systemd (229-4ubuntu16)                                                                                                    |
| Processing triggers for ureadahead (0.100.0-19)                                                                                                    |
|                                                                                                    |

Fig.03: Install MariaDB with apt/apt-get command

You must setup MariaDB root password:

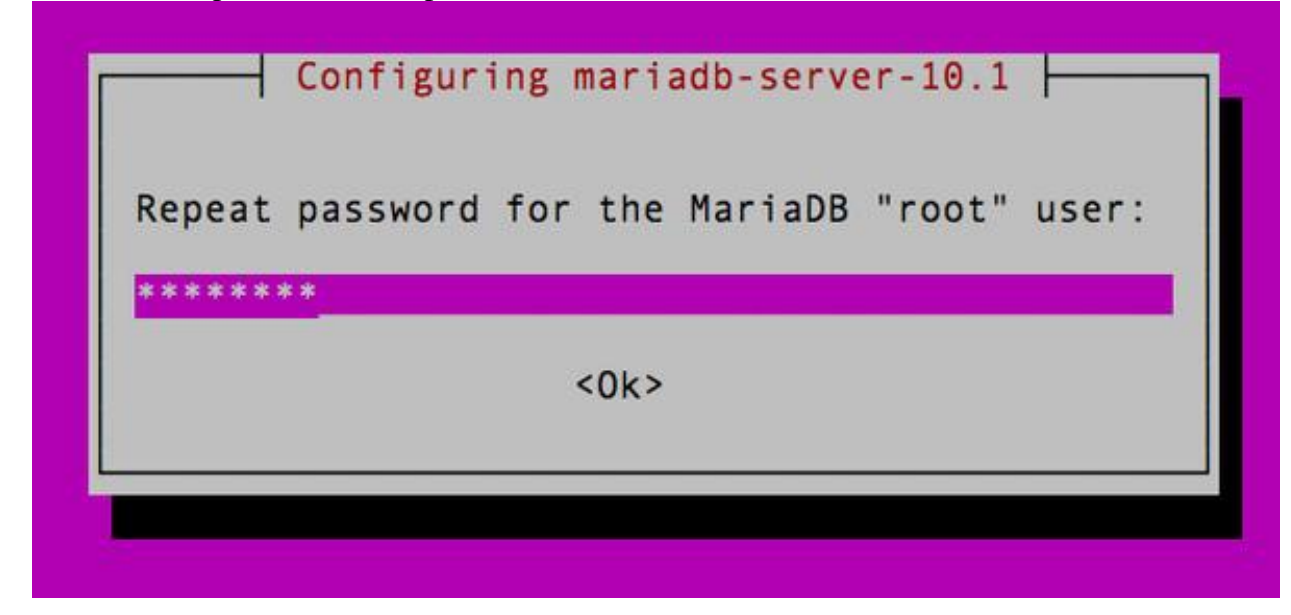

Fig.04: Confirm the MariaDB "root" user password

## **Step 4 – Configure the MariaDB Galera cluster server**

```
Create the following file on both servers:
$ sudo vi /etc/mysql/conf.d/galera.cnf
Append the following text on mdb01 server:
```

```
[mysqld]
#mysql settings
binlog_format=ROW
default-storage-engine=innodb
innodb_autoinc_lock_mode=2
query_cache_size=0
query_cache_type=0
innodb_flush_log_at_trx_commit=0
innodb_buffer_pool_size=256M
bind-address=192.168.2.45
```

```
#Galera settings
wsrep_provider="/usr/lib/galera/libgalera_smm.so"
wsrep_cluster_name="cbz_cluster"
wsrep_cluster_address="gcomm://192.168.2.45,192.168.2.46"
wsrep_on=ON
wsrep_on=ON
wsrep_node_address="192.168.2.45"
wsrep_node_name="mdb01"
```

#### Append the following text on mdb02 server:

```
[mysqld]
#mysql settings
binlog_format=ROW
default-storage-engine=innodb
innodb_autoinc_lock_mode=2
query_cache_size=0
query_cache_type=0
innodb flush log at trx commit=0
```

```
innodb_buffer_pool_size=256M
bind-address=192.168.2.46
```

```
#Galera settings
wsrep_provider="/usr/lib/galera/libgalera_smm.so"
wsrep_cluster_name="cbz_cluster"
wsrep_cluster_address="gcomm://192.168.2.45,192.168.2.46"
wsrep_on=ON
wsrep_node_address="192.168.2.46"
wsrep_node_name="mdb02"
```

Save and close the file.

## Step 5 – Start the MariaDB cluster on mdb01 server

Type the following command: \$ sudo systemctl stop mysql

#### **Bootstrapping the cluster**

Bootstrapping is nothing but staring the initial cluster. Type the following command on **mdb01** server:

\$ sudo /usr/bin/galera\_new\_cluster

Verify that MySQL started: \$ ps aux | grep mysql mysql 10587 14.0 15.5 1266120 155268 ? Ssl 01:50 0:00 /usr/sbin/mysqld --wsrep-new-cluster -wsrep\_start\_position=00000000-0000-0000-00000000000:-1 root 20822 0.0 0.0 12948 980 pts/0 S+ 01:22 0:00 grep --color=auto mysql

Type the following command to verify that cluster is up and first node is running: \$ mysql -u root -p -e "SHOW STATUS LIKE 'wsrep cluster size';"

Sample outputs:

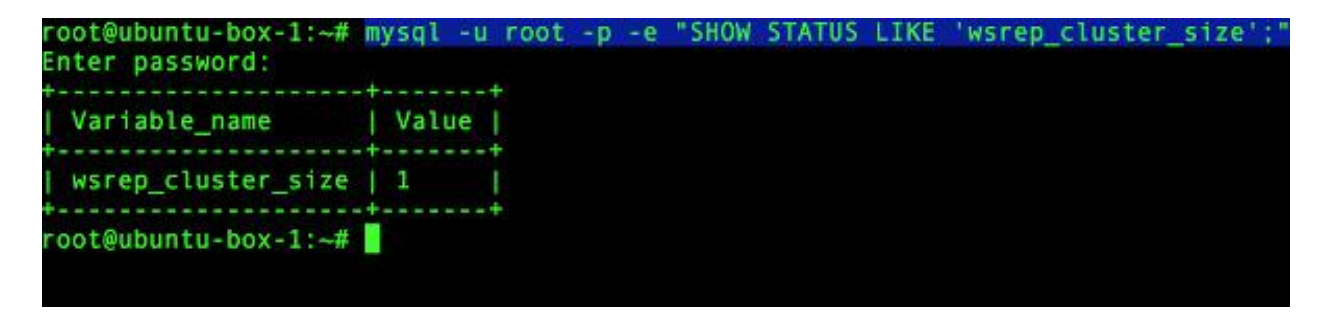

Fig.05: Verify that cluster is up and running

## Step 6 – Join the MariaDB cluster on mdb02 server

```
Type the following command on mdb02 server to join it to the mdb01 cluster:
$ sudo systemctl mysql stop
$ sudo systemctl mysql start
Verify it:
$ mysql -u root -p -e "SHOW STATUS LIKE 'wsrep cluster size';"
```

Sample size:

Enter password: +----+ | Variable\_name | Value | +----+ | wsrep\_cluster\_size | 2 | +----+

Please note that value 2 indicate that our cluster has two master to master node. If you join 3rd node, it should be as follows:

Enter password: +----+ | Variable\_name | Value | +----+ | wsrep\_cluster\_size | 3 | +----++

The following shows more info about your cluster:

\$ mysql -u root -p -e "show status like 'wsrep%';"

Enter password:

| +                                   | +                                    |
|-------------------------------------|--------------------------------------|
| Variable_name                       | Value                                |
| wsrep_apply_oooe                    | 0.000000                             |
| wsrep_apply_oool                    | 0.000000                             |
| wsrep_apply_window                  | 0.000000                             |
| wsrep_causal reads                  | 0                                    |
| wsrep_cert_deps_distance            | 0.000000                             |
| wsrep_cert_index_size               | 0                                    |
| wsrep_cert_interval                 | 0.000000                             |
| wsrep_cluster conf id               | 2                                    |
| wsrep_cluster_size_                 | 2                                    |
| wsrep_cluster_state_uuid            | 1ff614b2-01e1-11e7-8e6b-6613e80d4934 |
| wsrep_cluster_status                | Primary                              |
| wsrep commit oooe                   | 0.000000                             |
| wsrep_commit_oool                   | 0.000000                             |
| wsrep_commit_window                 | 0.000000                             |
| wsrep_connected                     | ON                                   |
| wsrep_desync_count                  | 0                                    |
| <pre>wsrep_evs_delayed</pre>        |                                      |
| wsrep_evs_evict_list                |                                      |
| wsrep_evs_repl_latency              | 0/0/0/0                              |
| wsrep_evs_state                     | OPERATIONAL                          |
| wsrep_flow_control_paused           | 0.000000                             |
| wsrep_flow_control_paused_ns        | 0                                    |
| wsrep_flow_control_recv             | 0                                    |
| wsrep_flow_control_sent             | 0                                    |
| wsrep_gcomm_uuid                    | 1ff51705-01e1-11e7-96a2-ca7fb2d337c2 |
| <pre>wsrep_incoming_addresses</pre> | 192.168.2.46:3306,192.168.2.45:3306  |
| wsrep_last_committed                | 0                                    |
| wsrep_local_bf_aborts               | 0                                    |
| wsrep_local_cached_downto           | 18446744073709551615                 |
| wsrep_local_cert_failures           | 0                                    |
| wsrep_local_commits                 | 0                                    |
| wsrep_local_index                   | 1                                    |
| wsrep_local_recv_queue              | 0                                    |
| wsrep_local_recv_queue_avg          | 0.000000                             |
| wsrep local recv queue max          | 1                                    |

|                | <pre>wsrep_local_recv_queue_min<br/>wsrep_local_replays<br/>wsrep_local_send_queue<br/>wsrep_local_send_queue_avg<br/>wsrep_local_send_queue_max<br/>wsrep_local_send_queue_min<br/>wsrep_local_state<br/>wsrep_local_state_uvid<br/>wsrep_local_state_uvid<br/>wsrep_protocol_version<br/>wsrep_provider_name<br/>wsrep_provider_vendor<br/>wsrep_provider_vendor<br/>wsrep_ready<br/>wsrep_received<br/>wsrep_received<br/>wsrep_repl_data_bytes<br/>wsrep_repl_keys<br/>wsrep_repl_keys<br/>wsrep_repl_other_bytes<br/>wsrep_replicated<br/>wsrep_replicated</pre> |                       | 0<br>0<br>0.000000<br>1<br>0<br>4<br>Synced<br>1ff614b2-01e1-11e7-8e6b-6613e80d4934<br>7<br>Galera<br>Codership Oy  <br>25.3.19(r3667)<br>ON<br>6<br>407<br>0<br>0<br>0<br>0 |                |
|----------------|----------------------------------------------------------------------------------------------------|-----------------------|----------------------------------------------------------------------------------------------------|----------------|
| <br> <br> <br> | <pre>wsrep_repl_other_bytes wsrep_replicated wsrep_replicated_bytes wsrep_thread_count</pre>                                                                                                    | <br> <br> <br> <br>+- | 0<br>0<br>0<br>2                                                                                                    | <br> <br> <br> |

You can now create database and table on any node and it will get replicated on both nodes: {vivek@mdb01:~ }\$ mysql -u root -p -e 'create database foobar;'

From second node verify it:
{vivek@mdb02:~ }\$ mysql -u root -p -e 'show databases;'

Sample outputs:

Enter password: +----+ | Database | +----+ | demo | | foobar | | information\_schema | | mysql | | performance\_schema | +----+

You can migrate from stand alone MariaDB to clustered setup as follows:

## On old MariaDB server ##
## Dump database named foobar without engine ##
\$ mysqldump -u root -p --skip-create-options foobar > foobar.sql
## Copy foobar.sql to any one of the clustered node named mdb02 ##
\$ scp foobar.sql 192.168.2.46:/root/
## Restore database, from mdb02 ##
\$ mysql -u root -p foobar < foobar.sql</pre>

For more information see <u>Galera Cluster</u>, <u>MaraiDB</u> documentation and <u>MariaDB Galera Cluster</u> known Limitations.